## آموزش ثبت نام در HYCM Broker

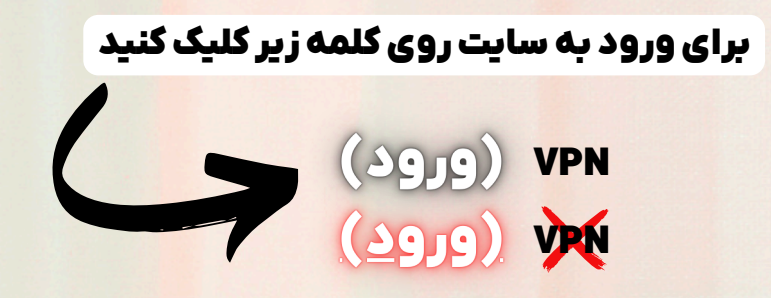

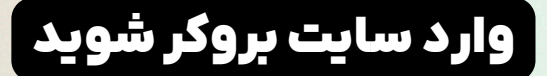

| <ul> <li>← → C</li> <li>← https://my.hycm.eu/en/register?campaignid=7013z0000020jvL8</li> <li>→ M</li> <li>→ M</li> <li>→</li></ul> | kutm_affiliatecode=10061255-w01&utm_campaign=10061255-W01&utm_medium=partners&utm_sour 🖈 🐵 🖸   🔕 🔅<br>tt of 👁 Remove Backgroun 🖾 Forex Trade Trading 🛁 Fotor • برای دخیرہ فابل ها برا 🏪 ویرایشگر عک ۹۰ Remove Backgroun |
|----------------------------------------------------------------------------------------------------|----------------------------------------------------------------------------------------------------|
| Capital Markets                                                                                                    | ₩ ENG ¥<br>Create an Account                                                                                                    |
| 40 years                                                                                                    | First Name Last Name                                                                                                    |
| of cumulative group                                                                                                    | Email                                                                                                    |
|                                                                                                    | = +31 	✓ Phone                                                                                                    |
| Multi-regulated group                                                                                                    | Already Registered? Sign In                                                                                                    |
| Indices, and more                                                                                                    |                                                                                                    |
| Low spreads                                                                                                    | Facebook G Google Apple                                                                                                    |
|                                                                                                    | Get Help Live Chat                                                                                                    |
|                                                                                                    | Legal Forms & Documents Risk Wornings Cookies Policy of Vate Windows                                                                                                    |

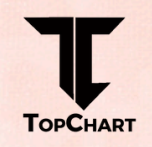

### در گام بعدباصفحه زیر روبه روخواهیدشدکه باید(نام )(نام خانوادگی) (ایمیل)( کشور)( تلفن همراه) را وارد کنید.

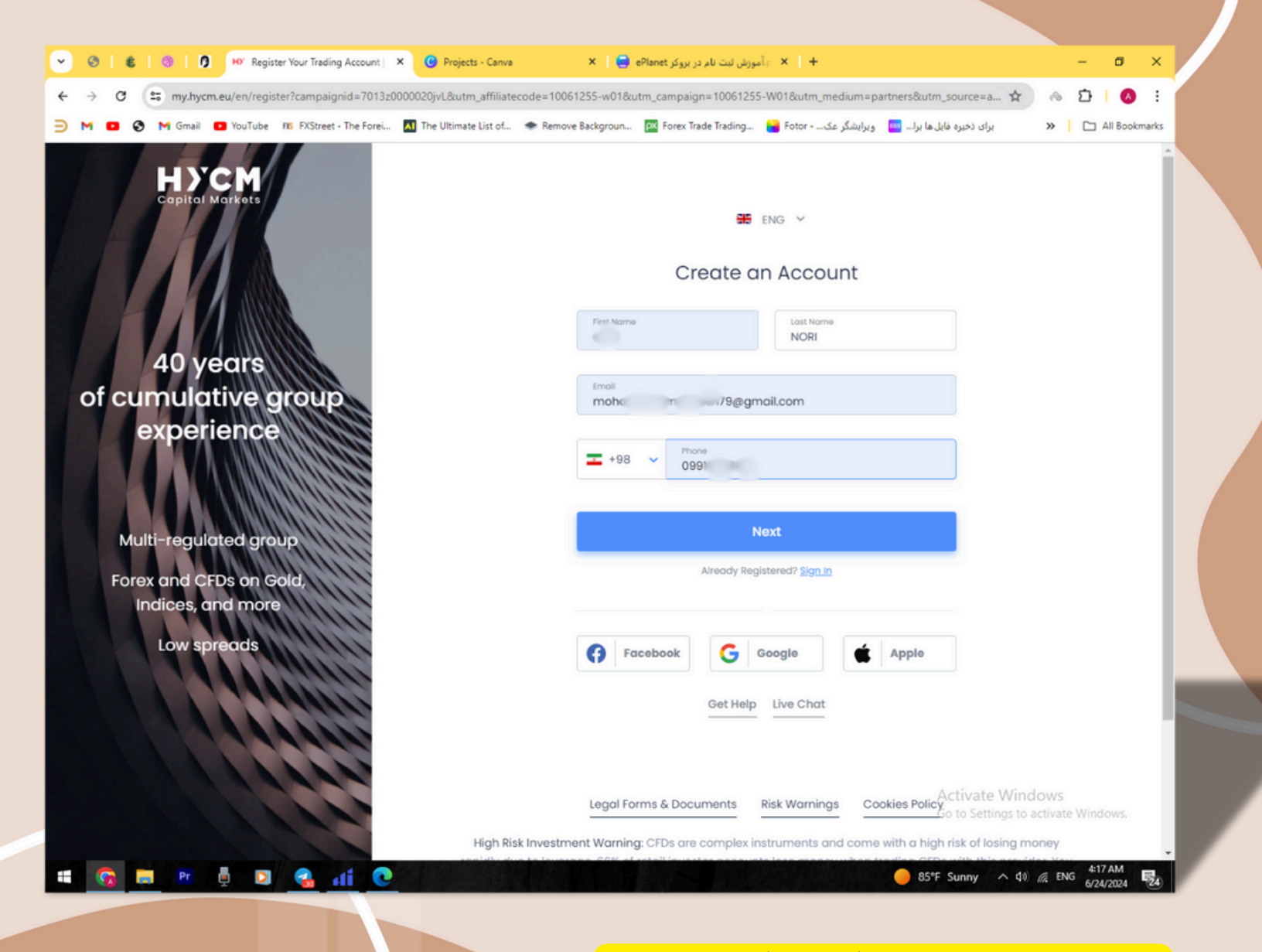

#### سپس بر روی باکس (Next) کلیک کنید

### درگام بعدباصفحه زیر روبه روخواهید شدکه باید (ملیت) (تاریخ تولد)

(ادرس سکونت)( شهر)( کدپستی) را وارد کنید.

|                                   | Create an Account                                                                                                  |                                                        |
|-----------------------------------|----------------------------------------------------------------------------------------------------|--------------------------------------------------------|
|                                   | Additional Information<br>My country of residence and country where I pay taxes are the same as the below country. |                                                        |
|                                   | Country of residence                                                                                               |                                                        |
|                                   | Date Of Birth                                                                                                    |                                                        |
|                                   | Address                                                                                                    |                                                        |
|                                   | Street name and number                                                                                             |                                                        |
|                                   | City Postcode 38479y87y4                                                                                           | J                                                      |
|                                   | Next                                                                                                    |                                                        |
|                                   |                                                                                                    |                                                        |
| Elve Chat 💡 Get                   | Help                                                                                                    | Activate Windows<br>Go to Settings to activate Windows |
| Legal Forms & Documents Risk Warn | ngs Cookies Policy                                                                                                 |                                                        |
|                                   | <mark>) کلیک کنید</mark>                                                                                           | سىر بر روى ياكس (ext                                   |
|                                   |                                                                                                    |                                                        |
|                                   |                                                                                                    |                                                        |

## در گام بعدباصفحه زیر روبه روخواهید شدکه باید(نوع پلتفرم)(نوع اکانت) را وارد کنید.

|                        |                  | Capital Marke    | ot s              |     |              |                    |
|------------------------|------------------|------------------|-------------------|-----|--------------|--------------------|
|                        | Cr               | eate an A        | ccount            |     |              |                    |
|                        | ,                | Choose Trading F | Platform          |     |              |                    |
|                        | O MetaTrader     | 4                | O MetaTrader 5    |     |              |                    |
|                        |                  | Choose Accoun    | it Type           |     |              |                    |
|                        | Fixed            | Classic          | Row               |     |              |                    |
|                        | Spreads From 1.6 | Spreads From 1   | 12 Spreads From 0 | 2.1 |              |                    |
|                        | No commision     | No commision     | n + \$4 per round | 5   |              |                    |
|                        | 0                | 0                | 0                 |     |              |                    |
|                        | Account Curre    | ncy              |                   |     |              |                    |
|                        | \$ USD           | ~                |                   |     |              |                    |
|                        |                  | Next             |                   |     |              |                    |
|                        |                  |                  |                   |     |              |                    |
|                        |                  |                  |                   |     | Activate     | Vindows            |
| 🛄 Live Chat 🥹 Get Help |                  |                  |                   |     | Go to Siming | NGO aetivate Windo |

#### سپس بر روی باکس (Next) کلیک کنید

سپس از شما پرسیده می شود در ایالات متحده زندگی میکنید؟ و شخص سیاسی دهستید؟ شما گزینه No رو لمس میکنید

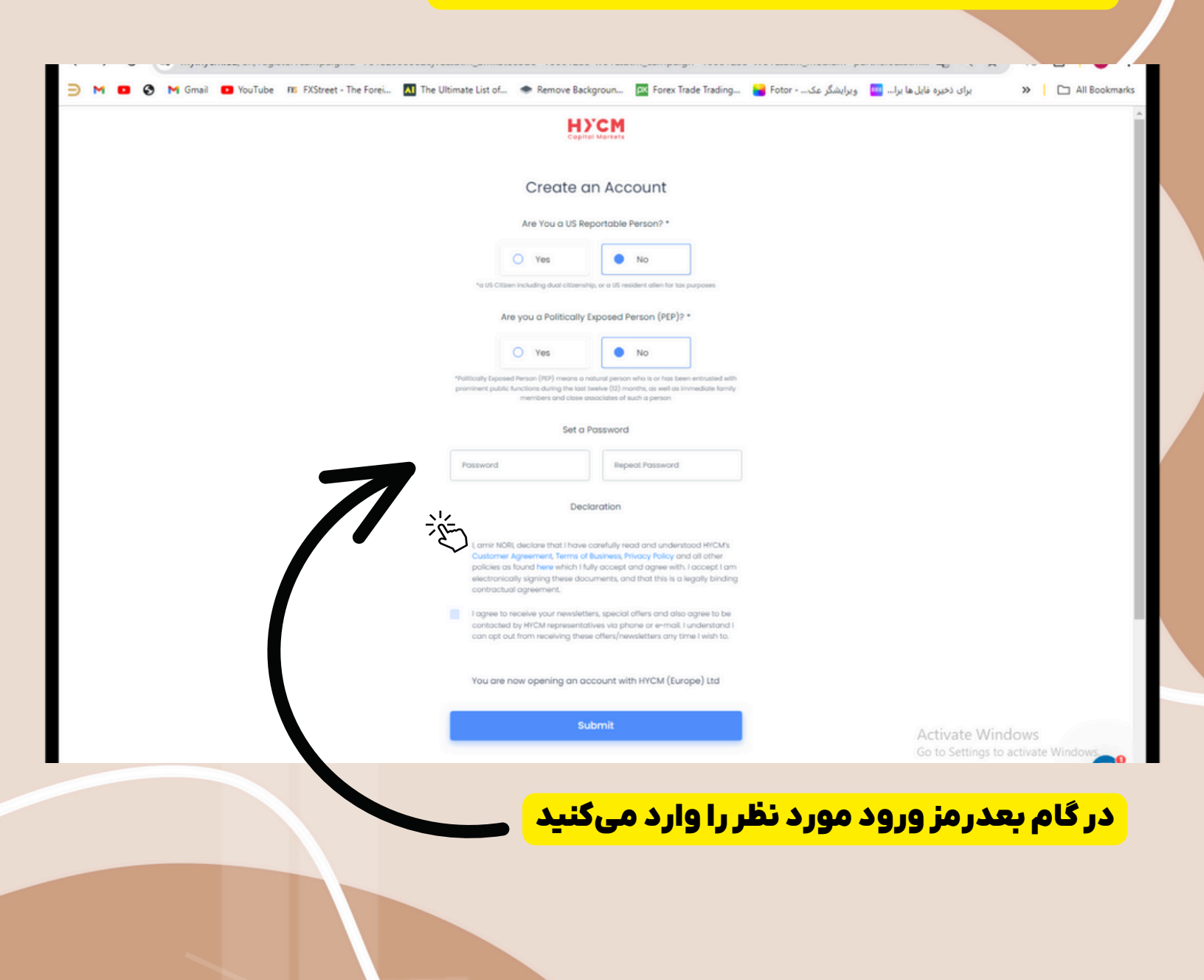

# شما با موفقیت وارد شدید خوش آمدید